- 第一步: 联系@Dongliang Chang, 将你的 GitHub 账户加入 PRIS-CV 团队内。 第二步: 然后按照以下步骤操作:
- 1. 选择 settings

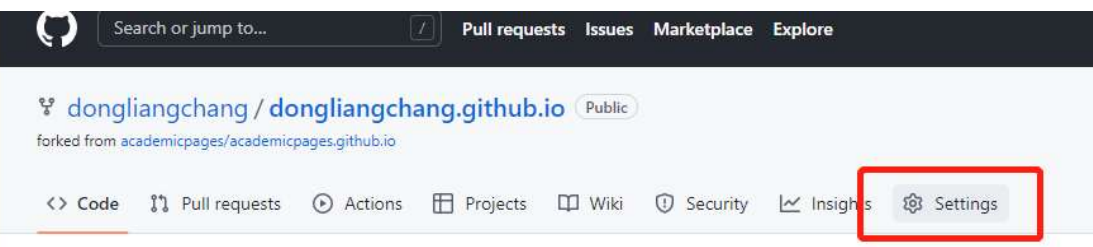

## 2. <u>拉到页面底部, 在 danger Zone</u> 里面选择 Transfer

## Danger Zone

| Change repository visibility<br>For security reasons, you cannot change the visibility of a fork.                          | Ch                      | ange visibility |
|----------------------------------------------------------------------------------------------------|-------------------------|-----------------|
| Transfer ownership<br>Transfer this repository to another user or to an organization where you have the a<br>repositories. | ability to create       | Transfer        |
| Archive this repository<br>Mark this repository as archived and read-only.                                                 | Archive this repository |                 |
| Delete this repository<br>Once you delete a repository, there is no going back. Please be certain.                         | Delete this repository  |                 |

3. <u>在 New owner's GitHub username or organization name 内输入 PRIS-CV</u> <u>在 第二个框中输入自己项目的名字, 然后点击 transfer 即可。</u>

| Transfer repository                                                                                                    | ×          |
|----------------------------------------------------------------------------------------------------|------------|
| To understand admin access, teams, issue assignments, and redirects after a repository is transferred, see Transferring a repository in GitHub Help. | <b>1</b> 2 |
| Transferring may be delayed until the new owner approves the transfer.                                                                               |            |
| New owner's GitHub username or organization name                                                                                                    |            |
| PRIS-CV                                                                                                    |            |
| Type dongliangchang/dongliangchang.github.io to confirm.                                                                                             | ٦          |
| dongliangchang/dongliangchang.github.io                                                                                                    |            |
| Lunderstand transfer this repository                                                                                                    | -          |

<u> 几点说明</u>:

- 1. 进入团队之后,以后就可以直接 transfer 项目。
- 2. Transfer 项目至团队主页后, 你仍然是该项目的 owner, 拥有所有的权力和义务(修改 代码/回复 issues)。
- 如果之前已经将项目的链接公开(e.g. www.github/dongliangchang/test),将项目转 移至 PRIS-CV 后,该公开链接(e.g. www.github/dongliangchang/test)会自动跳转至 该项目在 PRIS-CV 的新链接 (e.g. www.github/PRIS-CV/test)。